令和5年(2023年)8月21日

保護者様

札幌市立白石学校

#### 校長千葉智明

学校・保護者間連絡システム「すぐーる」の導入について

保護者の皆さまにおかれましては、日頃より本校教育活動にご協力いただきありがと うございます。現在、本校から保護者の皆様への連絡については「スクリレ」を使用し ておりますが、この度、札幌市教育委員会にてアプリケーション型の新たな連絡システ ム「すぐーる」の全市一斉導入が決まりました。

つきましては、本校においても運用を開始いたします。以下に詳細を記しましたので ご登録並びに各種機能の活用をお願いいたします。

記

1 登録方法

別紙の「2023年度 白石小学校 子どもID」「白石小学校 保護者連絡 登録手順書」 をご確認の上、<u>令和5年9月7日(木)</u>までにご登録ください。9月8日(金)にテ スト配信を行います。(お子様1名につき4名までの保護者様の登録が可能です。)

2 運用開始時期

<u>令和5年10月2日(月)</u>から本格運用を開始いたします。 ※9月8日(金)から10月1日(日)の間は、スクリレとの二重配信を行います。 ※上記の期日以降「スクリレ」での連絡は行いません。

- 3 新システムの機能について
  - (1) メッセージの受信

本校並びに札幌市教育委員会からの一斉連絡の受信が可能です。また、「おたより」 等のお知らせを添付してのメッセージ配信も予定しております。

(2)欠席・遅刻連絡

欠席や遅刻の連絡が可能です。

本校につきましては、当日の<u>8時15分</u>までに連絡をお願いいたします。本校からの返信機能はありませんでご注意ください。

(2) アンケート機能

本校からのアンケートへの回答が可能です。

(3) 健康観察帳

体温や体調の連絡が可能です。(感染症の状況や必要に応じて設定します。)

4 その他

登録の操作方法につまして、ご不明点がある場合は電話番号にご連絡ください。 令和5年7月18日(火)よりご利用が可能です。

「すぐーるコールセンター」

TEL: 0570-783-773

受付時間:9:00 ~ 17:30 土日・祝日及び会社休日を除く月曜~金曜 ※日本語対応のみ

【担当:白石小学校 坂口 861-9265】

# すぐーる 保護者連絡 登録手順書

保護者連絡の登録手順をご案内いたします。

※アプリ画面は iOS版になりますが、Android版も手順は同様です。メールで情報を受け取りたい方は⑤をご確認ください。

#### アプリのダウンロード

右のQRコードを読み取るか、App StoreまたはGoogle Play Storeで「すぐーる」と検索してアプリをダウンロードします。 \*すでにアプリをダウンロードしている方は③へ進んでください。

## ② アプリをスタート

③ チャネルの選択

「すぐーる へようこそ」という画面から「次へ」をタップしていき、個人情報保 護方針の確認と利用規約の内容に同意にチェックを入れて「すぐーる を始める」 をタップします。

新規利用の方は「新規利用登録」から、利用中の方はチャネル追加ボタンをタッ

プします。「登録用ORコードから登録」をタップし、右のORコードを読み取り

ます。この時、カメラ機能へのアクセスを許可してください。 該当するチャネル

※チェック横の文章をタップすると個人情報保護方針、利用規約が表示されます。

保護者連絡

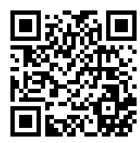

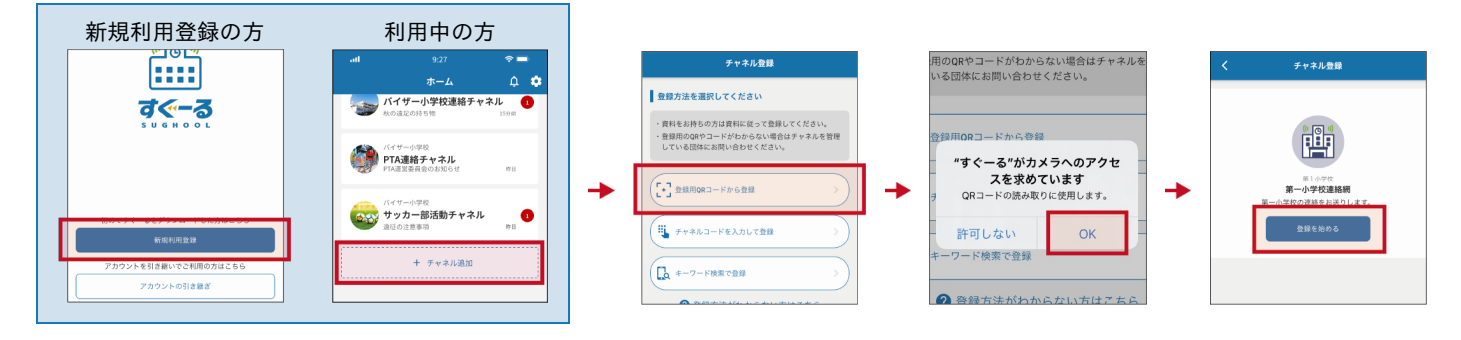

#### 登録用QRコードが読み取れない場合

が表示されるので「登録を始める」をタップします。

登録方法選択画面から、「チャネルコードを入力」をタップします。以下のチャネルコードを入力 します。

チャネルパスワードは次ページに記載されています。

 フリガナ
 ケーエイチシーヨンエスエックスゴゴヨンティーハチダブリュー

 チャネルコード
 khc4sx554t8w

登録手順の続きは裏面に記載されています。

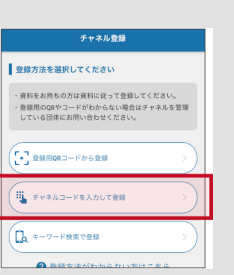

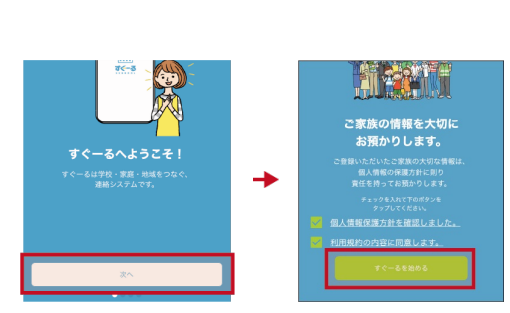

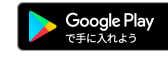

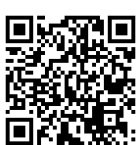

#### ④ チャネルに登録

フリガナ

入力フォームに下のチャネルパスワードを入力します。(チャネルパスワードはすべて半角)

```
ハチ ティー ヨン サン エー ティー エヌ ヨン
チャネルパスワード
                      8t43atn4
```

大文字/小文字の入力にお間違えのないようにご確認の上入力ください。

利用表情的

すぐーるひなこ

「子どもを追加」をタップし、別紙の子ども ID を入力し「次へ」をタップします。画面下部に子どもの名前と学年・クラスが表示され ます。二人目以降の子どもを追加する場合は、「子どもを追加」から追加します。

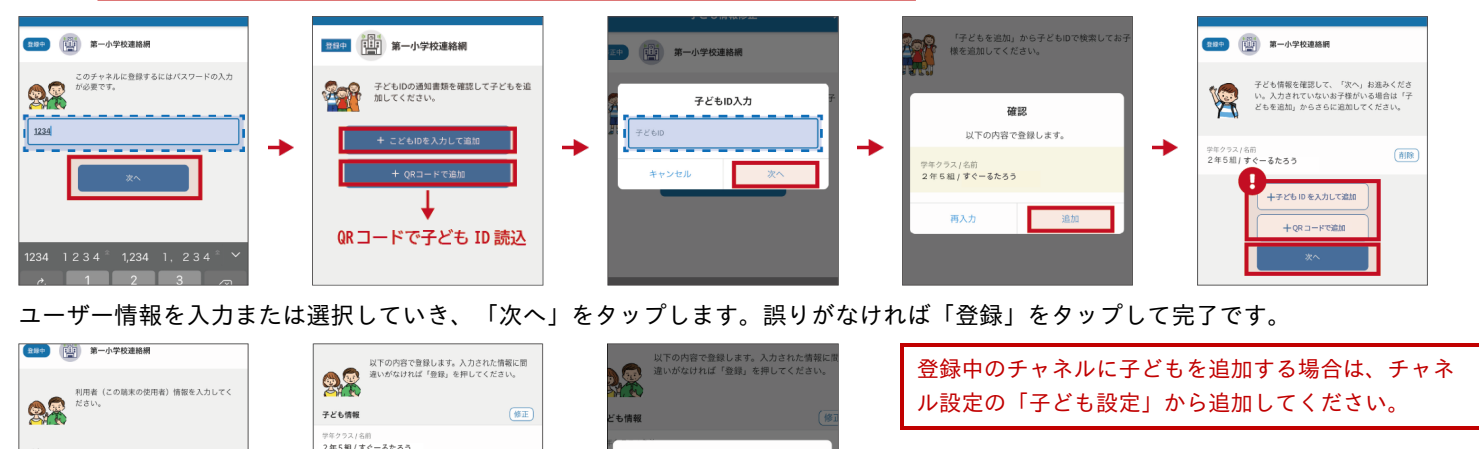

チャネル登録の完了

学校連絡網の登録が完了しました

子ども IDの用紙が無い場合は配布元へご確認くださ い。

#### ⑤ 登録完了

以上で登録は完了になります。引き続き、すぐーる アプリをご利用ください。

#### メールで情報を受け取りたい方

メールアドレス読み取り

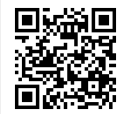

空メールアドレス t-sapporo-sch+khc4sx554t8w@sughool.jp

<u>メールで情報を受け取る場合、利用できる機能が限定されます。すべての機能をご利用になる場合は、アプリからの登録をお願いいたし</u> ます。

<u>迷惑メール対策などで受信制限をされていると「すぐーる」からのメールを受信できない場合があります。</u>

自動返信メールが送られるので、内容にしたがって登録を進めます。

送信アドレスのドメイン「sughool.jp」を指定受信設定し、再度メールを送信してください。

※指定受信設定のご不明点はキャリア各社へお問い合わせください。

アプリをご利用の方は機種変更等で端末を変更する場合、変更後の端末に情報を引き継ぐために「引継ぎコード」が必要です。「引継ぎコード」については FAQサイトをご確認ください。

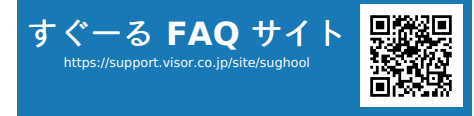

FAQサイトでは解決しない登録操作に関するお問い合わせ先 バイザー株式会社 すぐメールコールセンター TEL 0570-783-773 (9:00 ~ 17:30) ※土日・祝日及び会社休日を除く月曜〜金曜 ※日本語対応のみ

\*QRコードは(株)デンソーウェーブの登録商標です。Appleのロゴは、米国もしくはその他の国や地域におけるApple Inc.の商標です。App Storeは、Apple Inc.のサービスマークです。Google Play および Google Play ロゴは、Google LLC の商標で

# Sughool 保護者連絡 注册说明

以下说明保護者連絡的注册步骤。

※应用画面为ios版,但Android版的注册步骤相同。如希望通过邮件收取信息请参照⑤。

#### ① 下载应用

读取右边的QR码或在App Store、Google Play Store搜索"Sughool"并下载。 ※如果已下**载应**用,请跳至③。

## ② **启动应**用

在"欢迎使用Sughool"页面点击"下一步",勾选同意个人信息保护方针和使用规约 后,点击"启动Sughool"。

※点击勾选框旁边的文章,即显示个人信息保护方针和使用规约。

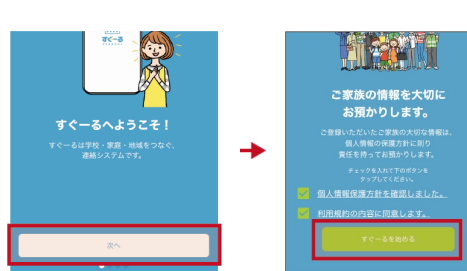

## 3 选择频道

新用户点击"新用户注册"、老用户点击添加频道按钮。点击"扫描注册用QR码进行 注册",读取右边的QR码。<u>此**时请**允许使用照相机功能。</u>显示该频道,点击"开始注 册"。

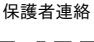

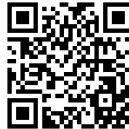

#### 已注册并正在使用的用 户 新注册用户 チャネル登録 のQRやコードがわからない場合はチャネルる る団体にお問い合わせください。 .... 登録方法を選択してください すぐーる バイザー小学校連絡チャネル 料をお持ちの方は資料に従って登録してください。 線用のQRやコードがわからない場合はチャネルを管理 ている団体にお問い合わせください。 **"すぐーる"がカメラへのアクセ スを求めています** QRコードの読み取りに使用します。 🎒 PTA連絡チャネル ードから登録 -Fャネルコードを入力して登録 í. 許可しない OK していたい。 ホール学校 サッカー部活動チャネル − - - - - ド検索で登録 十 チャネル追加

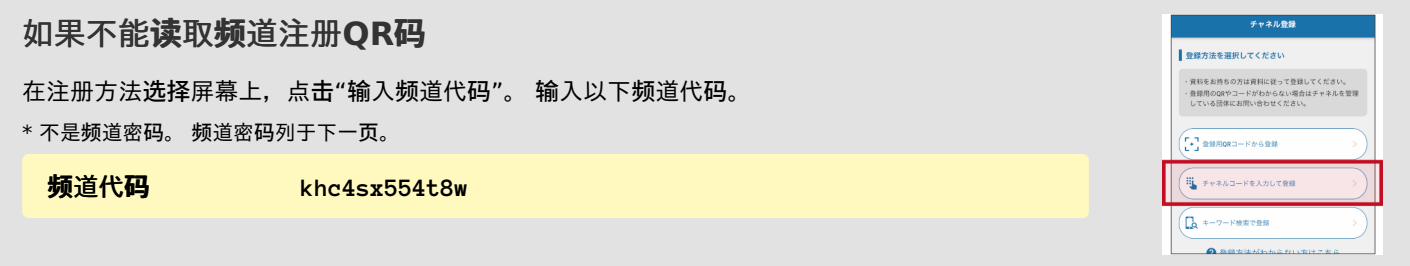

注册**过**程的**继续**在背面描述。

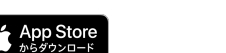

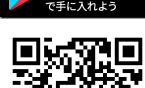

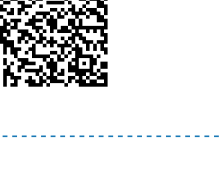

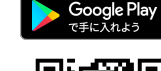

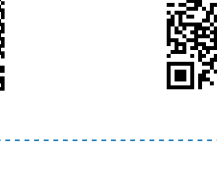

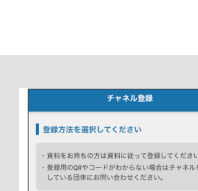

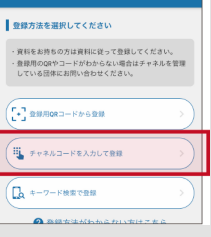

请在输入框中输入下方的密码(密码要全部输入半角)

#### 密码

8t43atn4

输入时请注意确认大小写,不要弄错。

点击"添加孩子",输入附页的孩子ID, 点击"下一步"。画面下方显示孩子的名称和学年<sup>,</sup>班级。 <u>如需添加更多的孩子,点**击"**添加孩子"进</u> <u>行添加。</u>

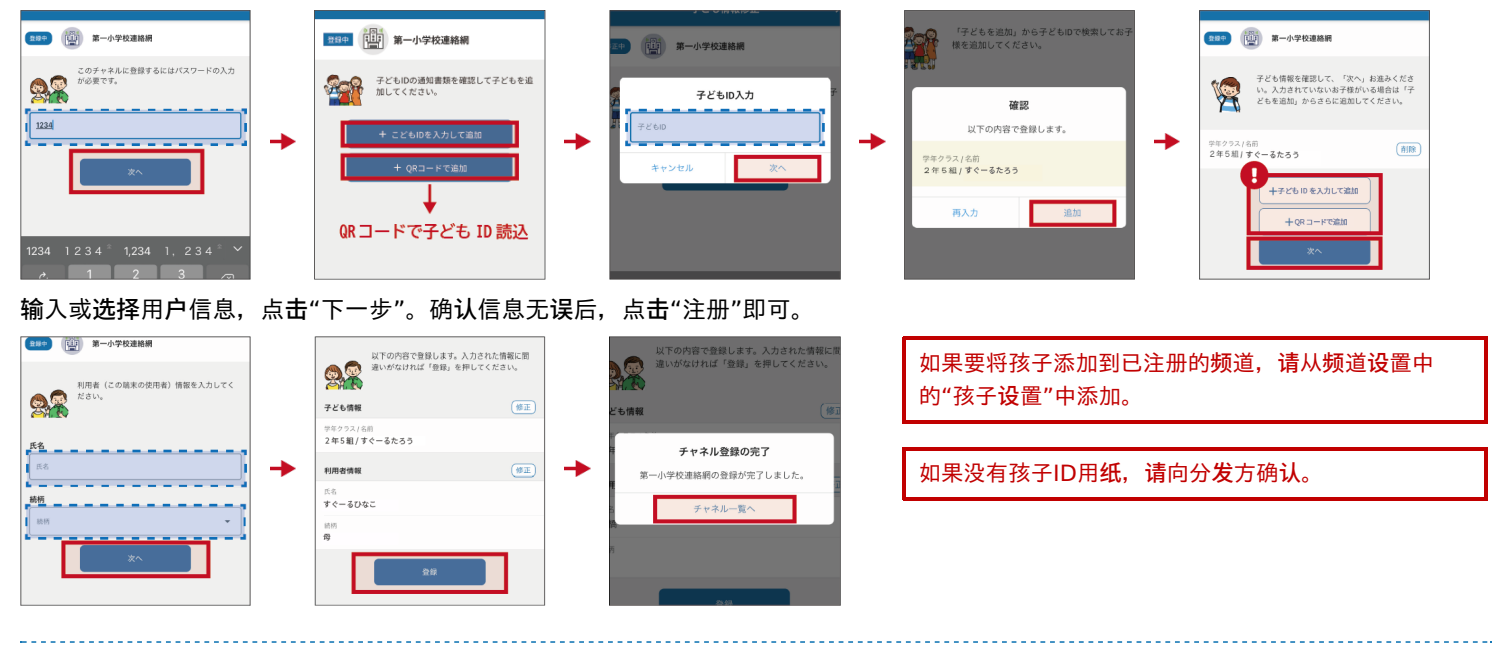

#### ⑤ 完成注册

至此注册已经完成。接下来请使用Sughool。

# 如果您想通**过电**子邮件收取信息

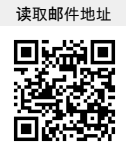

空白邮件地址 t-sappor

t-sapporo-sch+khc4sx554t8w@sughool.jp

您将收到自动回复邮件,请按邮件指示进行注册。

通过邮件收取信息的情况下,使用功能将受到限定。如果您想使用所有功能,请通过应用进行注册。 如果您通过垃圾邮件对策等设定了收信限定,有可能收不到发自"Sughool"的邮件。

请将邮件发送地址的域名"sughool.jp"添加到白名单中,再次发送邮件。

※如果您对白名单的设置有疑问,请联系各运营商。

如果应用用户改用其他机型终端,为了将信息传输到新终端机,需要"传输码"。关于"传输码"请参照 FAQ页面。

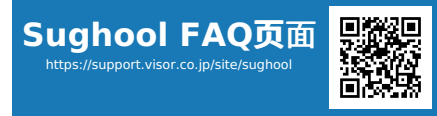

FAQ页面不能解决的注册操作问题请咨询: Visor株式会社 Sugumail呼叫中心 电话 0570-783-773 (9:00 ~ 17:30) \*周六、周日、节假日及公司公休日以外的周一至周五 \* 仅限日语

\*QR码是株式会社Denso Wave的注册商标。 Apple标志是Apple Inc.在美国或其他国家及地区的商标。App Store是Apple Inc.的服务标志。Google Play和Google Play标志是 Google LLC的商标。

## Sughool 保護者連絡 दतार् पर्किर्या

保護者連絡 को दतार् पर्किर्या माफर्त मागर्दशर्न गनेर्छौ।

※एप सि्कर्न iOS संस्करण हो, तर एन्डरोइड संस्करणमा पनि दतार पर्किर्या सोहि अनुरूप गनर् मिल्छ। इमेल माफर्त जानकारी पर्एपत गनर् चाहनु हुने ब्यकि्तले कृपया ५ मा चेक गनुरहोस्।

#### १ एप डाउनलोड गनुर्होस्

दायाँपट्टिर रहेको QR कोड स्क्यान गनुर्होस् वा App Store वा Google Play Storeमा 「Sughool」 ले खोजेर एप डाउनलोड गनुर्होस्।

%पहिले नै एप डाउनलोड गरिसक्नुभएको छ भने, कृपया ३ मा जानुहोस्।

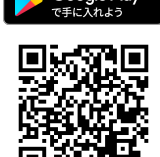

#### २ एप सुरु

िSughool मा स्**वागत छ」 भन्**ने सि्कर्**नबाट िअकोर् पेज जाने** । मा लि्कक गरेर ब्**यकि्तगत गोपनीयता नीतिको** बारेमा चेक गनुर् र पर्**योगका सतर्हरूमा सहमत गरि**िSughool सुरु । मा कि्लक गनुरहोस्। अचेकको छेउमा रहेको वाक्**यमा कि्लक गरेमा ब्**यकि्तगत गोपनीयता नीति र पर्**योगका सतर्हरू देखाउछ**।

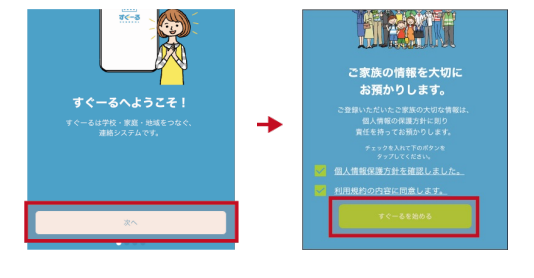

#### ३ एप सुरु

नयाँ पर्**योगकतार्ले िनयाँ पर्**योगकतार् दतार् माफर्त पर्**योग गरि राख्नु भएका ब्**यक्तिहरूले च्यानल थप बटन कि्लक गनुर्होस्। िदतार्को लागि QR कोडबाट दतार् कि्लक गरि दायाँपटि्ट रहेको QR कोड स्क्यान गनुर्होस्।<mark>यस बेलामा, कृपया क्यामेराका फेचरमा पहुँचको लागि अनुमति दिनुहोस्</mark>सम्बन्धित च्यानल देखाउने भएकोले िदतार् सुरु मा कि्लक गनुर्होस्।

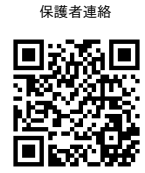

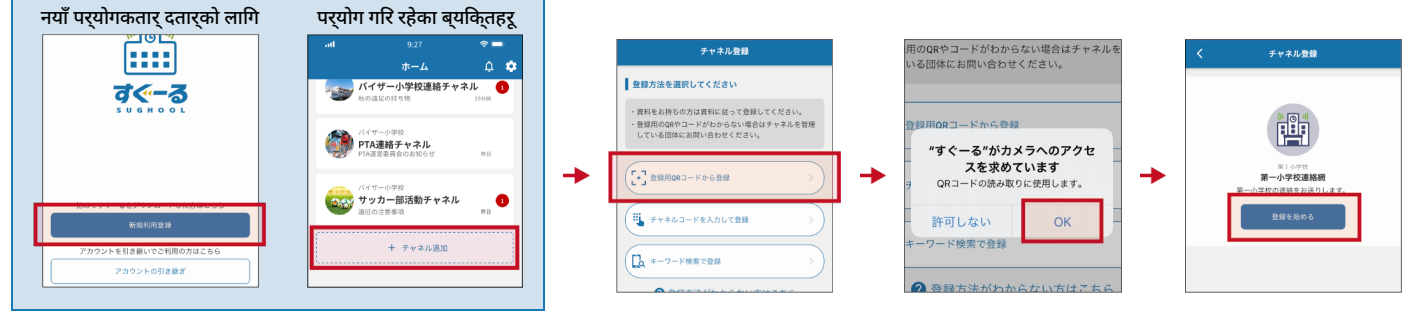

#### यदि दतार् गनेर् QR कोड स्क्यान गनर् नसकिएको बेला

दतार् विधि चयन सि्कर्**नबाट, 「च्**यानल कोड पर्**विष्ट」 मा कि्लक गनुर्**होस्। तलको च्**यानल कोड पर्**विष्ट गनुर्**होस्।** च्यानल पासवडर् अकोर् पेजमा उल्लेख गरिएको हुन्छ।

#### च्**यानल कोड** khc4sx554t8w

### दतार् पर्किर्**या तथा निदेर्**शनहरू पछाडि उल्लेख गरिएका छन्।

|   | チャネル登録                                                                       |
|---|------------------------------------------------------------------------------|
| Ŀ | 整録方法を選択してください                                                                |
|   | 資料をお持ちの方は資料に従って登録してください。<br>登録用のQRやコードがわからない場合はチャネルを管理<br>している団体にお問い合わせください。 |
| ( |                                                                              |
|   | チャネルコードを入力して登録 >>                                                            |
|   | ▲ キーワード検索で登録 >>                                                              |
|   | ● 教師女法がわからわい女けったら                                                            |

# पर्विष्ट फारममा तलको च्यानल पासवडर् पर्विष्ट गनुर्होस्। (सबै च्यानल पासवडर्हरू सबै हाफ-बाइट हुन्)

1999 第一小学校連絡網

कृपया ठ्लो/सानो अक्षरहरू पर्विष्ट गदार् कुनै गल्तीहरू नहुने गरी चेक गरेर पर्विष्ट गनुर्होस्।

<u>पछिका ब्**यकि्तहरूको बच्**चा थप्ने बेलामा, बिच्चा थप</u>्र बाट थप्नुहोस्

8t43atn4

子どもIDの通知書類を確認して子どもを追 加してください。

#### ४ च्यानल दतार्

1997 () 第一小学校連絡#

22

1234

このチャネ) が必要です。

च्यानल पासवडर्

QRコードで子ども ID 読込 पर्यागकतार् जानकारी पर्विष्ट वा चयन गरेपछि जिकोर् पेज जाने। वटनमा कि्लक गनुरहोस्।यदि कुनै तरुटिहरू नभएमा, दितार्। मा कि्लक गरेर पर्किर्या पुरा गनुरहोस्। दतार् पर्किर्याको च्यानलमा बच्चा थप्ने बेलामा, कृपया च्यानल सेटिङमा 以下の内容で登録します。入力された情報に間 違いがなければ「登録」を押してください。 **92** 晴末の使用者) 情報を入力して・ बिच्चा सेटिङ। बाट थप गनुर्होस्। 子ども情報 1年5組/すぐーるたろ: チャネル登録の完了 यदि बच्चा ID फारम छैन भने, कृपया वितरकलाई सम्पकर् गनुर्होस्। -小学校連絡網の登録が完了しました すぐーるひなこ

# ५ दतार् पूरा भयो

दतार् अब सबै पूरा भएको छ। कृपया यसपछि Sughool एप पर्योग गनुर्होस्।

# ई-मेल माफर्त जानकारी पर्ाप्त गनर् चाहने ब्यकि्तहरू

ई-मेल ठेगाना पढ्नुहोस् 

खाली ई-मेल ठेगाना

t-sapporo-sch+khc4sx554t8w@sughool.jp

एउटा स्वचालित रूपमा रिप्लाइ ई-मेल तपाईंलार्इ पठाइने भएकोले, उल्लेखित विवरण अनुसार दतार् गरेर अगाडि बढ्न सक्नुहुन्छ।

िबच्चा थप 🛛 मा कि्लक गरेर, छुट्टै पेपरमा बच्चा ID पर्विष्ट गनुरह़ोस्, र िअकोर् पेज जाने 🛛 वटनमा कि्लक गनुरहोस्। सि्कर्नको तल बच्चा, विद्यालय वषर् र कक्षा देखिनेछ। दु<u>रइ जना</u>

子どもID入力

यदि तपाईले इ-मेल माफरत जानकारी परापत गनुर हुनुछ भने, तपाईले परयोग गनर सकिने फेचरहरू सीमित हुनुछ। यदि तपाइँ सबै फेचरहरू परयोग गनर चाहनुहुनुछ भने, कुपया एपबाट दतार् गनुरहोस।

<u>एन्टी सप्याम लगाएतका मापनहरूको लागि इ-मेलहरू परापत गनर् पर्तिबन्धहरू लगाएका छन् भने 「Sughool」 बाट इ-मेलहरू परापत गनर् सकनुहुने छैन ।</u> कृपया पठाउने ठेगानाको डोमेन 「sughool.jp」 मा निदिर्ष्ट पर्एपिट सेटिङहरू मिलाएर फेरि इ-मेल पठाउनुहोस्। %ंनिदिर्ष्ट पर्एपिट सेटिङहरूको बारेमा कुनै पर्श्नहरू भएमा, कृपया पर्त्येक कम्पनिलाई सम्पकर् गनुर्होस्।

एप पर्योग गनुरहुने ब्यक्तिहरूले फेचर परिवतरन लगाएतका कारणले मोडेल परिवतरन गनेर् बेलामा परिवतरन पछिको मोडेलमा सबै जानकारी स्थानान्तरण गनर्को लागि िस्थानान्तरण कोड] को आवश्यक पदर्छ। िस्थानान्तरण कोड] को लागी FAQ साइटमा चेक गनुरहोस्।

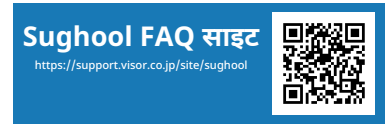

FAQ साइटमा सोलुसन गनर् नसकेका दतार् कायर्हरूको बारेमा सोधपुछ जानकारी भिजर कंम्पनि लिमिटेड सुगु इ-मेल कल सेन्टर

999 (U)

2

-

確認

以下の内容で登録します

2年5組/すぐーるたろう

第一小学校遗絲網

るたろう

子ども情報を確認して、「次へ」お進みくださ い。入力されていないお子様がいる場合は「子 どもを追加」からさらに追加してください。

前除

फोन नं ०५७०-७८३-७७३ (९:००~१७:३०) **※शनिबार, आइतबार, बिदा र कम्**पनी बिदा बाहेक सोमबारदेखि शुकर्**बा**र ॐजापानी भाषामा मातर् सपोट

\*QR कोड डेन्सो वेभ कोपोर्रेशनको टर्रेडमाकर् हो। Apple लोगो संयुक्त राज्य अमेरिका र अन्य देश तथा क्षेतरह़रूमा लागु हुने Apple Inc. को टरेडमाकर् हो। App Store चाहि Apple Inc को सभिर्स चिन्ह हो। Google Play र Google Play लोगो Google LLC का टरेडमाकर् हुन्।